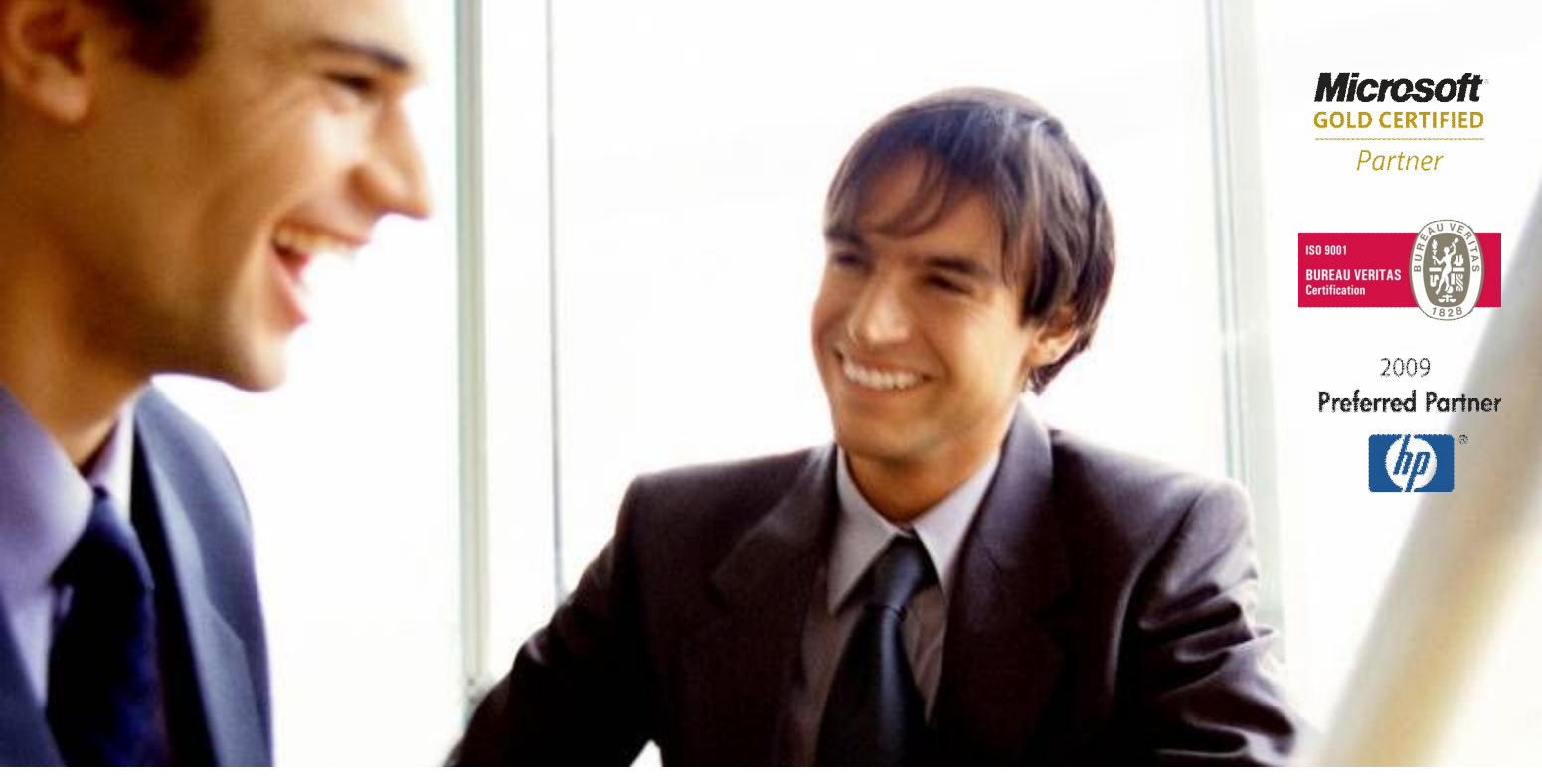

Veleprodaja | Maloprodaja | Storitve | Računovodstvo | Proizvodnja | Gostinstvo | Turizem | Hotelirstvo | Ticketing | CRM Internetna trgovina | Izdelava internetnih strani | Grafično oblikovanje

# DODATNA NAVODILA ZA DELO S PROGRAMSKIM PAKETOM BIROKRAT **VZPOSTAVITEV POVEZAVE S SERVISOM PREKO SPLETA – ISL LIGHT**

AVGUST 2009

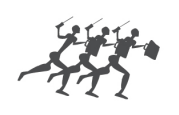

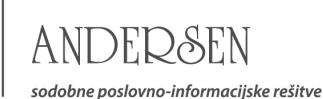

## NAVODILO ZA VSPOSTAVITEV POVEZAVE Z SERVISNIM CENTROM, PREKO SPLETNE POVEZAVE NA DALJAVO, Z UPORABO PROGRAMA ISL LIGHT

#### a) Vzpostavitev povezave preko programa Birokrat

V meniju Birokrat - Servis izberite možnost »Pokaži mojo IP številko«:

| 🔏 BIROKRAT - poslovr<br>Birokrat Blagajna Pos  | n <mark>o leto</mark> -<br>Iovanje - S |                              |                                     |
|------------------------------------------------|----------------------------------------|------------------------------|-------------------------------------|
| Določanje operaterjev<br>Prijava novega operat | ,<br>:erja                             |                              |                                     |
| 🖉 Servis                                       | •                                      | Arhiviranje baz podatkov     |                                     |
| O programu                                     |                                        | Obnovitev in čiščenje baz po | Izberite prikazano možnost »prikaži |
| Izhod                                          |                                        | Pošlji arhiv baz po e-mailu  | mojo IP številko«                   |
|                                                |                                        | Pomoč in podpora             | 7                                   |
|                                                |                                        | Kontrola verzij gonilnikov   |                                     |
|                                                |                                        | Pokaži mojo IP Številko      |                                     |
|                                                |                                        |                              |                                     |

Nato se odpre vmesno okno, kjer pritisnete gumb ISL LIGHT CLIENT:

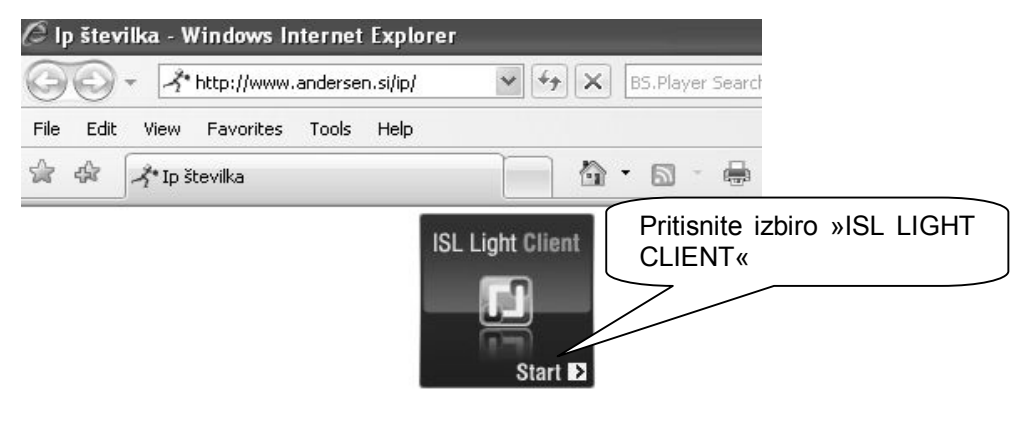

Program za oddaljeno pomoč ISL Light

#### b) Vzpostavitev povezave preko spletne strani proizvajalca ISL LIGHT

Odprite program za odpiranje spletnih strani, ter vpišite naslov www.epomoc.net:

| 🖉 ISL Light - tehnična podpora preko interneta - Windows Internet Explorer |                                           |                                    |  |  |  |  |
|----------------------------------------------------------------------------|-------------------------------------------|------------------------------------|--|--|--|--|
| GO                                                                         | ISL http://www.epomoc.net/                | v naslovno vrstico vpišite:        |  |  |  |  |
| File Edit                                                                  | View Favorites Tools Help                 | www.epomoc.net in pittisnite enter |  |  |  |  |
| \$                                                                         | ISL Light - tehnična podpora preko intern | eta                                |  |  |  |  |

Ko se odpre spletna stran se prikaže naslednja vsebina\*:

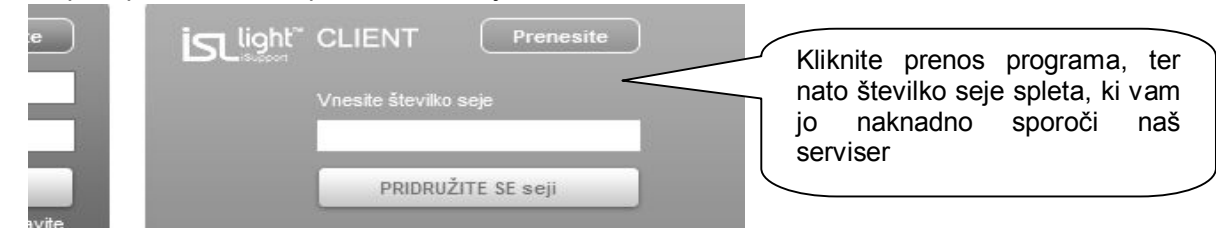

\*osnovni videz spletne strani ISL je lahko tudi drugačen, saj proizvajalec ISL občasno spremeni/posodobi videz in delovanje spletne strani

V nadaljevanju postopka, se vam v obeh primerih odpre naslednje okno:

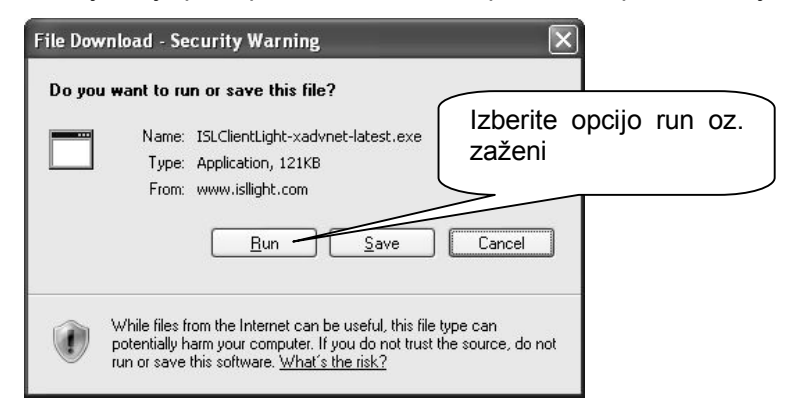

Nato se vam prikaže okno z naslednjo izbiro:

| Internet Explorer - Security Warning                  |                                        |
|-------------------------------------------------------|----------------------------------------|
| Do you want to run this software?                     | V primeru, da ste izbrali zaženi (run) |
| Name: <u>XLAB ISL Light Boot</u>                      | se odpre še eno okno kjer ponovno      |
| Publisher: <u>XLAB D.O.O.</u>                         | izberite zaženi (run)                  |
| More options                                          | un Don't Run                           |
| While files from the Internet can be useful, this fil | le type can potentially harm           |
| your computer. Only run software from publisher:      | s you trust. <u>What's the risk?</u>   |

Po končani namestitvi programa na vaš računalnik se odpre okno za vpis kode za vzpostavitev povezave:

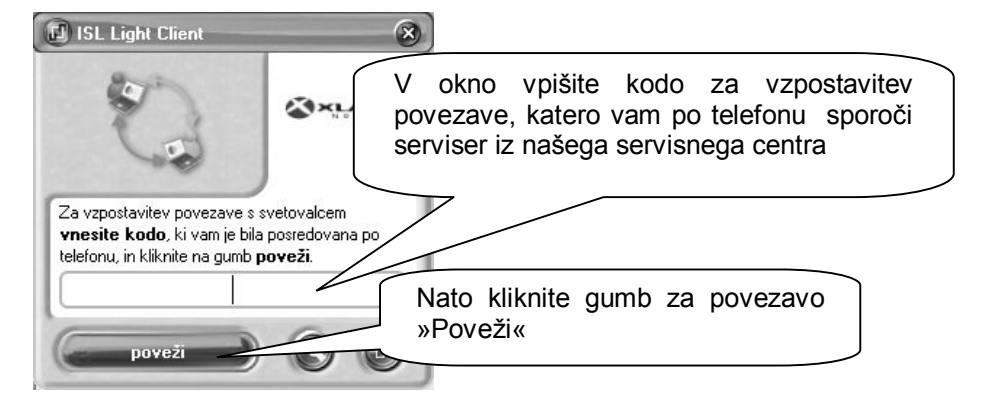

Nato dovolite serviserju vpogled na vaš zaslon z gumbom »Pokaži«:

| 🗹 Vprašanje 🛞                                                                                        |                                                                |
|----------------------------------------------------------------------------------------------------|----------------------------------------------------------------|
| Uporabniku na drugi strani lahko pokažete svoje namizje, tako da<br>kliknete na gumb <b>Pokaži</b> . | Kliknite na gumb »Pokaži«, da serviser lahko vidi vaše namizje |
| Pokaži Prekliči                                                                                      |                                                                |

### OPOMBA:

Pri uporabi starejših verzij programa ISL LIGHT, morate dodatno dovoliti serviserju možnost upravljanja z vašim računalnikom z gumbom »Dodeli nadzor«, ki se nahaja na sredini v zgornjem delu vašega zaslona!

| 💿 zaustavi delitev — | 🛛 💿 dodeli nadzor | lokalni uporabnik ima nadzor | 0% | -# |
|----------------------|-------------------|------------------------------|----|----|
|                      |                   | 3                            |    |    |

www.andersen.si | www.birokrat.si | www.birokratpos.si | www.birokratshop.si | www.hotelir.si | www.element.si www.elementcms.si | www.internetnestrani.si